# 学习任务 2 将塑件从模具中取出来

(1) 学习情境

分析产品的结构工艺性,对产品进行分模设计。

(2) 学习目标

1) 能够分析简单产品的结构工艺性;

2) 能够描述产品分模的基本过程;

3)能够完成产品分模的基本流程。

(3) 工作任务

现接到客户发过来的产品模型,如下图所示,材料为 ABS,收缩率 1.005。 请您完成产品的分模设计,并将型芯、型腔模型交给客户。

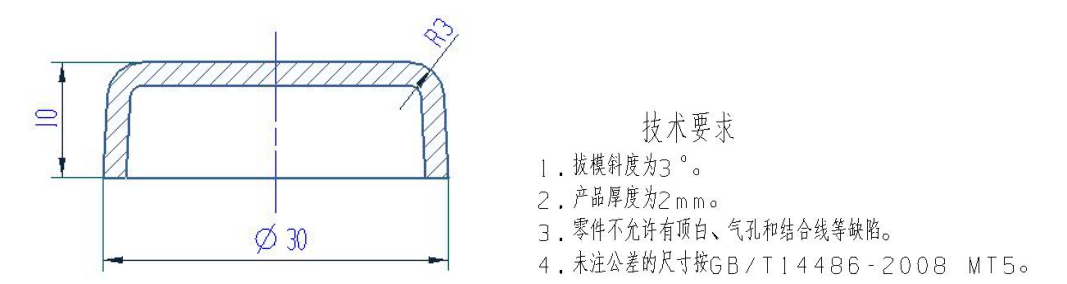

您作为企业的一名技术员,请完成以下任务:

1)分析产品的结构工艺性,判断产品是否适合注塑成型;

2) 完成产品的分模设计,将型芯、型腔模型交给客户。

(4) 学习小组

| <b>19</b> 模具班 第 小组 |     |       |      |          |      |      |  |
|--------------------|-----|-------|------|----------|------|------|--|
| ID                 | 姓 名 | 学 号   | 自我评价 | 组长评价     | 小组自评 | 教师总评 |  |
| 组长                 |     | 学号后三位 | 百分制  | 按组员表     |      | 小组评价 |  |
| 组员 1               |     | 学号后三位 | 百分制  | 现及贡献     |      | 按排名作 |  |
| 组员 2               |     | 学号后三位 | 百分制  | 排出名次     | 百分制  | 上下浮动 |  |
| 组员 3               |     | 学号后三位 | 百分制  | 1, 2, 3, |      | 百分制  |  |
| 组员 4               |     | 学号后三位 | 百分制  | 4、5      |      | 百分制  |  |

(5) 工作实施

**引导问题1**: 请您检查产品的模型,并填写产品以下信息:

直径 \_\_\_\_\_mm; 高度 \_\_\_\_\_mm; 厚度 \_\_\_\_\_mm; 体积 \_\_\_\_\_cm<sup>3</sup>(立方厘米)。 提示: 1) 查询体积的方法: 点击命令"测量体"(菜单→分析→测量体)。

2) 注意体积的单位是否需要转换。

*引导问题 2:*本产品的材料是 ABS,您确定的材料收缩率为\_\_\_\_\_。若 ABS 的密度为 1.1g/cm<sup>3</sup> (1.1 克/立方厘米),根据公式"质量=密度•体积",则本产品的质量为:\_\_\_\_\_g(克)。

提示:

1) 收缩率难以确定精确值,一般以厂商提供的数值做为参考,采用近似值。

2) 计算产品质量,是为了保证注塑成型制品的总注射量小于注塑机的最大注射量。

*引导问题3:* 塑料制品的壁厚应尽可能均匀。您认为本产品的壁厚是否满足 这一条件? □ 是 □ 否

提示:

 2) 塑料制品的壁厚对成型质量有很大的影响。壁厚过小,成型时流动阻力大,难 以充满型腔;壁厚过大,不仅浪费材料,而且容易产生气泡、缩孔等缺陷。

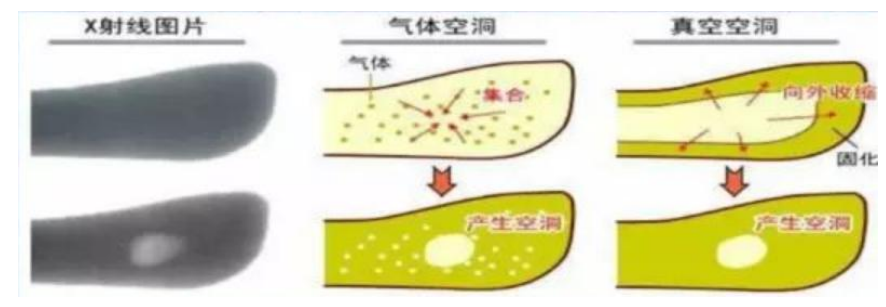

2) 检查产品壁厚的方法:应用命令"编辑工作截面(Ctrl+H)"进行拖拽。

*引导问题 4:* 塑料制品除了要求采用尖角处外,其余的转角处均应尽可能采用圆角过渡。您认为本产品的转角处是否满足这一条件? □是 □否

提示:

1)带有尖角的塑件,往往会在尖角处破裂。

2)塑件上转角处采用圆弧过渡,不仅避免了易破裂的问题,而且使得塑件变得美观,有利于塑料充填进的流动。

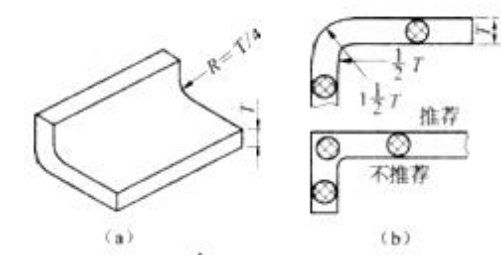

3)对于塑件的某些部位,如型芯型腔在分型面处的配合位置,则不宜制成圆角, 应采用尖角。

*引导问题 5:* 塑料制品的内、外表面沿脱模方向要求有足够的斜度。您认为本产品的内、外表面是否满足这一条件? □ 是 □ 否

提示:

1) 塑件在模具中冷却时会产生收缩,将紧紧地抱住型芯,妨碍塑件从型芯中脱出。

2)为了方便脱模,防止拉伤塑件,塑件要设计有脱模斜度,也称为拔模斜度。

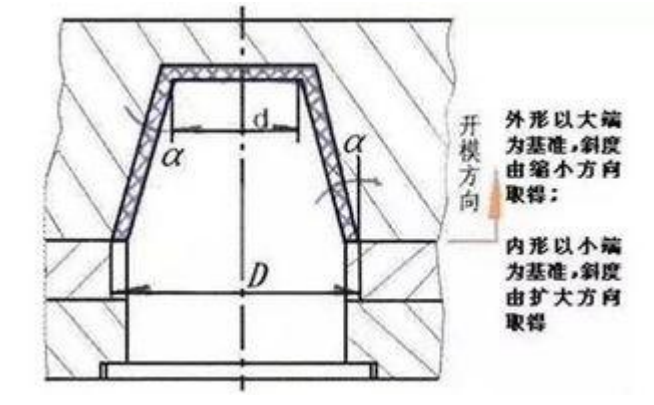

3) 脱模斜度一般取 30<sup>′</sup>~1<sup>°</sup> 30′。如果因为外观设计需要,可以大于 1° 30′。

<u>引导问题6</u>:为了实现塑件成型,需要设计一个模仁将塑件模型包裹起来,然后在模仁中形成空腔。当塑料注射进入该空腔后凝固,取出就可以得到塑件。根据下图所示,您认为取出塑件的方法是:

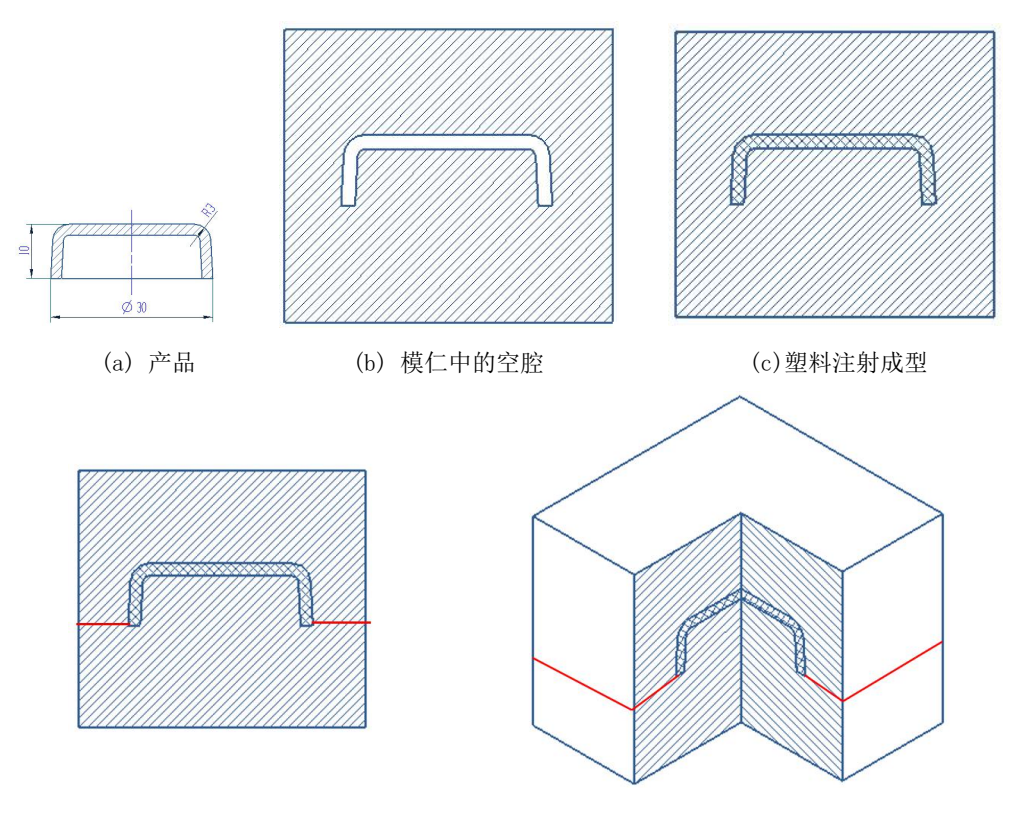

<sup>(</sup>d)塑件凝固后取出的方法

<u>引导问题7:</u>分开模具取出塑件的界面,称为分型面(分模面)。分型面与 产品外侧表面联合,切割模仁,得到型腔。分型面与产品内侧表面联合,切 割模仁,得到型芯。在下面图(a)、图(b)中,请您标注出分型面、型腔、 型芯。

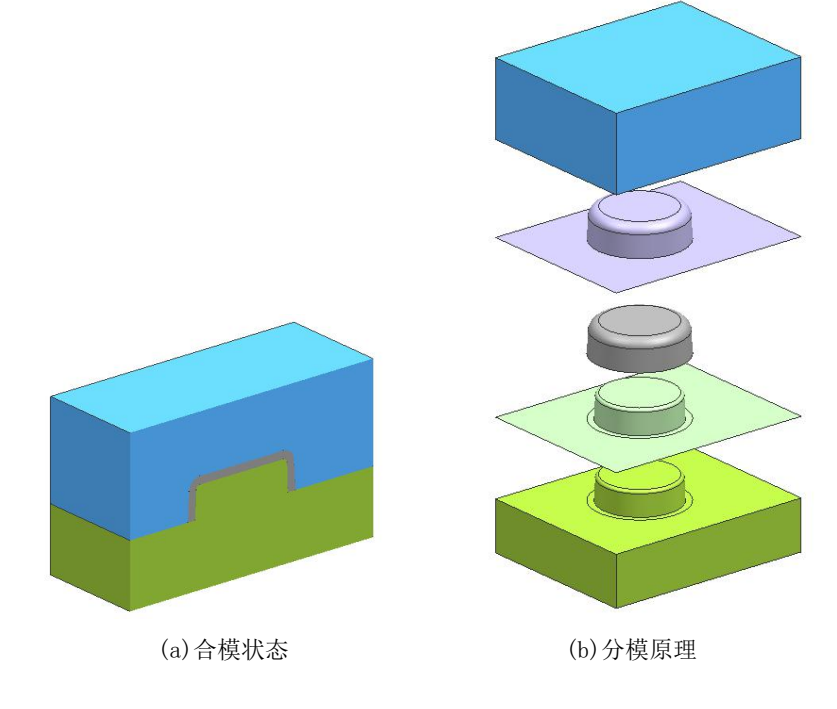

提示:

- 1)一副模具根据需要可能一个或两个以上的分模面。
- 2) 分模面可以是垂直于合模方向,也可以与合模方向平行或倾斜。
- 3)从分模面的形状来看,有平面、斜面、阶梯面、曲面。

### (6) 工作技能 - 产品分模

操作步骤1:按收缩率对产品模型进行缩放。

- 1)在NX软件中,打开产品模型: Ch2-1.prt。
- 2) 设置工作图层为"5"(用于放置缩放体)。
- 3) 点击命令"抽取几何体"(菜单→插入→关联复制→抽取几何体)。

4) "类型"选择为"体","体"选择产品实体,"设置"中勾选"关联"、"固定于当前时间戳记"。

| o 抽取几何体 っ×<br><sup>类型</sup> ^ |   |
|-------------------------------|---|
|                               |   |
| ✔ 选择体 (1)                     |   |
| 设置 ^                          |   |
| ☑关联                           |   |
| ☑固定于当前时间戳记                    |   |
|                               | Z |
|                               |   |
| 夏制螺纹                          |   |
| < 确定 ≥ 应用 □ 取消                |   |

- 5) 设置图层"1"不可见(即隐藏产品实体)。
- 6) 点击命令"缩放体"(菜单→插入→偏置/缩放→缩放体)。
- 7) "选择体"为抽取的实体,在"比例因子"中输入"1.005",点击"确定"。

| ◎ 缩放体                                                                                            | ଧ × |
|--------------------------------------------------------------------------------------------------|-----|
| 类型                                                                                               | ~   |
| 1<br>5<br>5<br>5<br>5<br>5<br>5<br>5<br>5<br>5<br>5<br>5<br>5<br>5<br>5<br>5<br>5<br>5<br>5<br>5 |     |
| 体                                                                                                | ^   |
| ✔ 选择体 (1)                                                                                        |     |
| 缩放点                                                                                              | ^   |
| ✓ 指定点                                                                                            | ₽.  |
| 比例因子                                                                                             | ^   |
| 均匀 1.005                                                                                         |     |
| 预览                                                                                               | V   |
| 确定应用                                                                                             | 取消  |
|                                                                                                  |     |

| Z      |                |
|--------|----------------|
|        |                |
| $\leq$ | $\leq_{\star}$ |

#### 操作步骤2: 创建模仁实体。

- 1) 设置图层"255"为工作图层(用于放置草图)。
- 2)在 XY 平面上创建一个草图,以基准坐标系原点为草图原点。
- 3) 以原点为中心,绘制一个 80x80 的正方形。
- 4) 设置图层"20"为工作图层(用于放置模仁)。
- 5) 拉伸长方形,开始距离为-20,结束距离为 30。

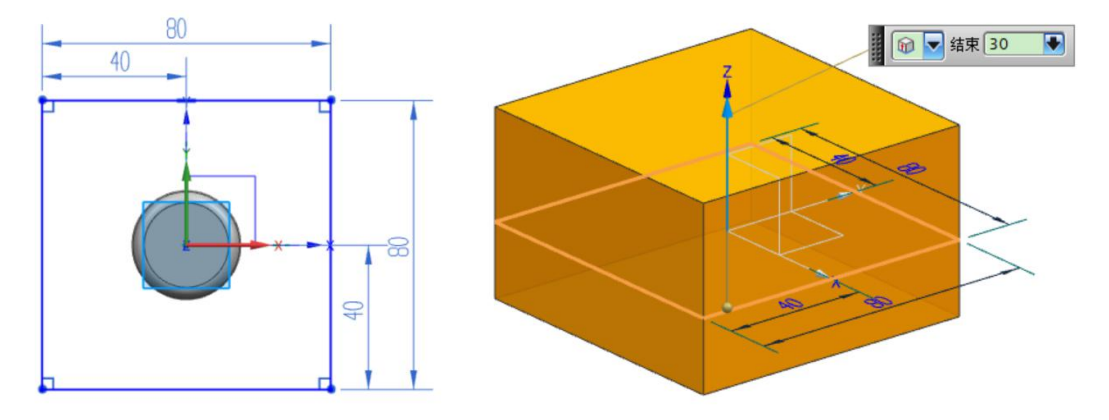

#### 操作步骤3: 创建分型面。

- 1) 设置图层"20"为不可见(即隐藏模仁实体)。
- 2) 设置图层"26"为工作图层(用于放置分型面)。
- 3) 点击命令"有界平面"(菜单→插入→曲面→有界平面)。

4)在"平截面"中"选择曲线"为长方形草图的四条边,点击"确定",将创建一个有界平面。

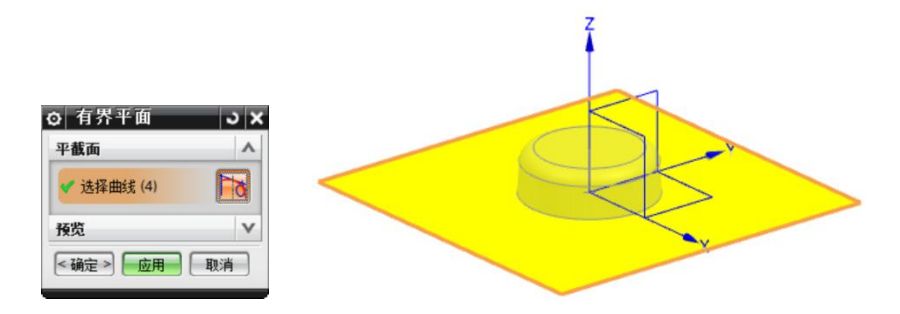

- 5)设置图层"255"为不可见(即隐藏模仁草图)。
- 6) 点击命令"修剪片体"(菜单→插入→修剪→修剪片体)。

7)"目标"中"选择片体"为有界平面,"边界对象"中选择缩放体的底部最大轮廓边,"投影方向"为"垂直于面","区域"中选择"保留",点击"确定"。

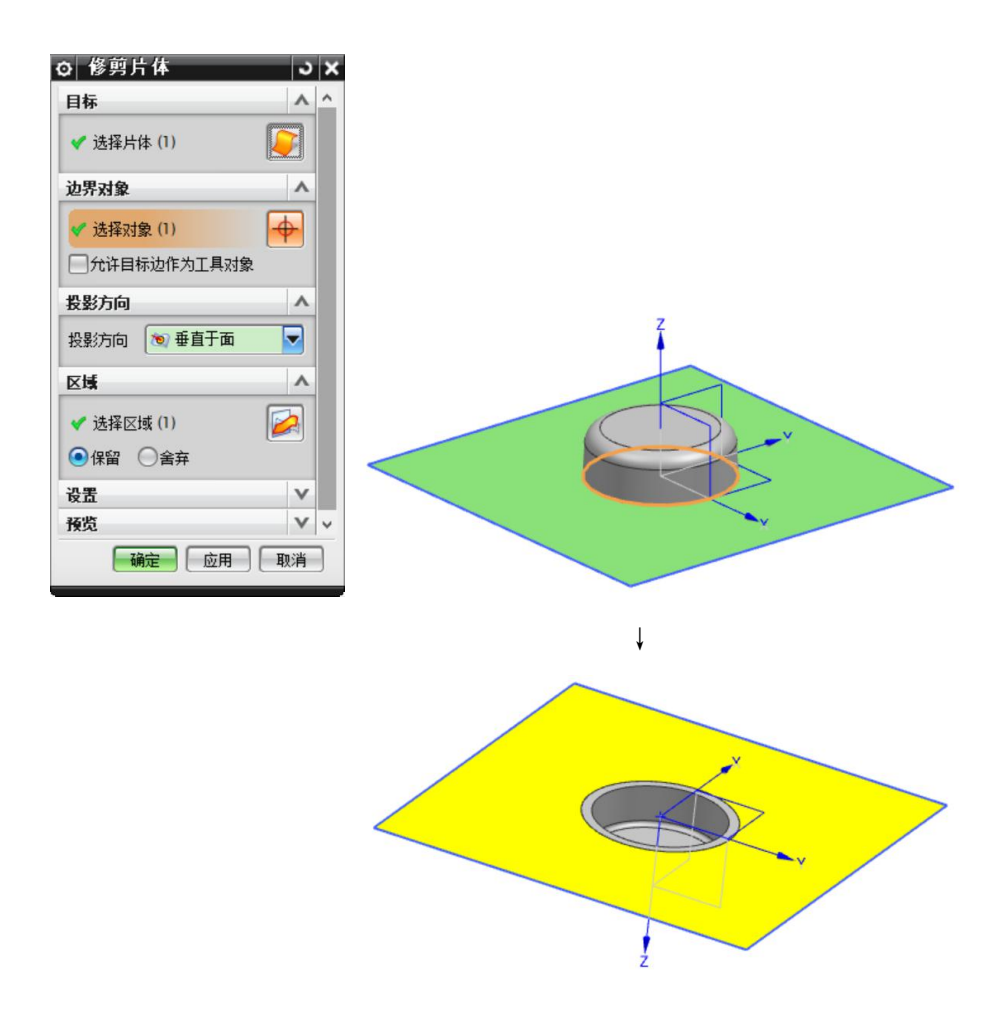

操作步骤4: 抽取分型面到图层"28"。

- 1) 设置图层"28"为工作图层(用于放置抽取的分型面、型腔面)。
- 2) 点击命令"抽取几何体"(菜单→插入→关联复制→抽取几何体)。
- 3) "类型"选择为"面", "面选项"选择为"单个面", "选择面"为分型面,

"设置"中选择"关联"、"固定于当前时间戳记",点击"确定"。

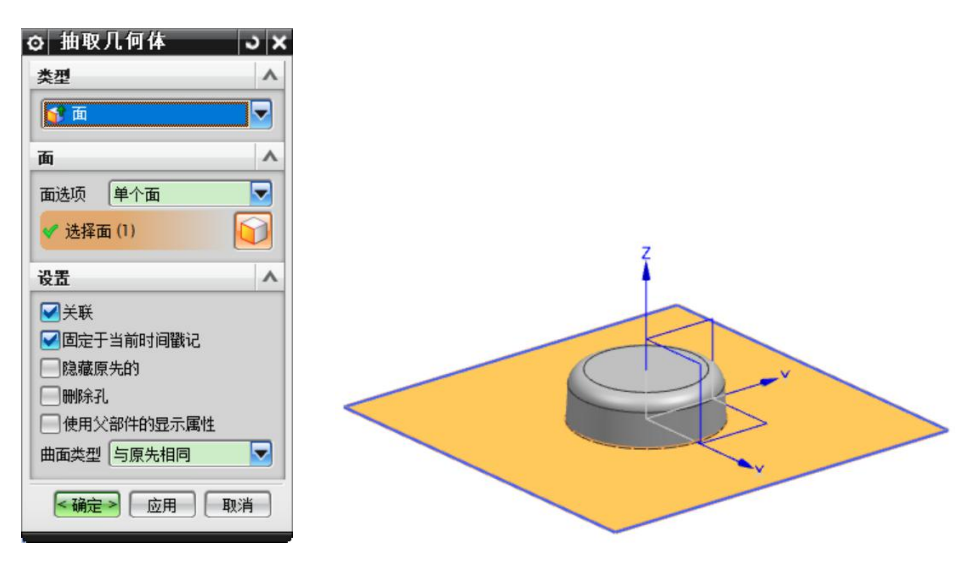

操作步骤4:抽取型腔分割面,与分型面缝合。

1) 设置图层"26"为不可见(即隐藏分型面)。

- 2) 点击命令"抽取几何体"(菜单→插入→关联复制→抽取几何体)。
- 3) "类型"设置为"面", "面选项"为"单个面", 选择缩放体的3个外侧表

面,"设置"中选择"关联"、"固定于当前时间戳记",点击"确定"。

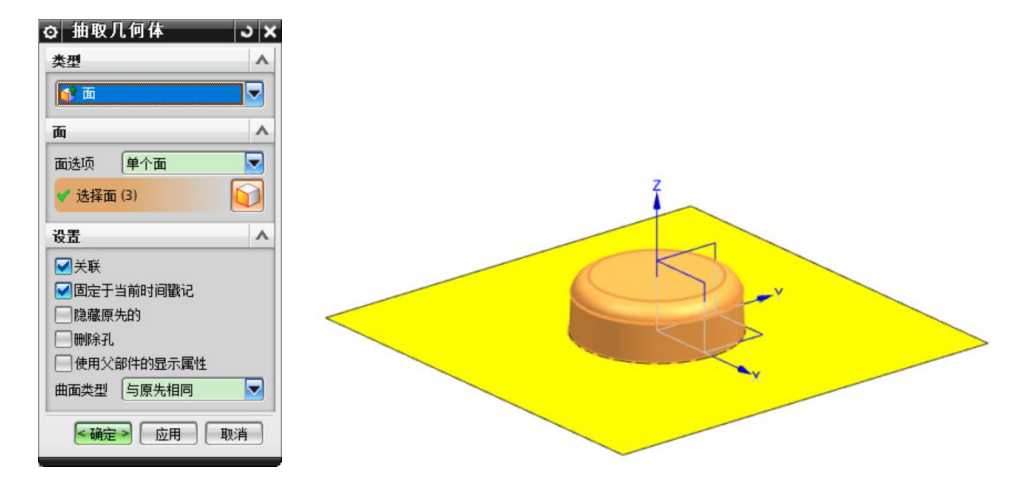

4) 设置图层"5"为不可见(即隐藏缩放体)。

5) 点击命令"缝合"(菜单→插入→组合→缝合)。

6) "类型"为"片体","目标"中"选择片体"为分型面,"工具"中"选择 片体"为3个抽取面。

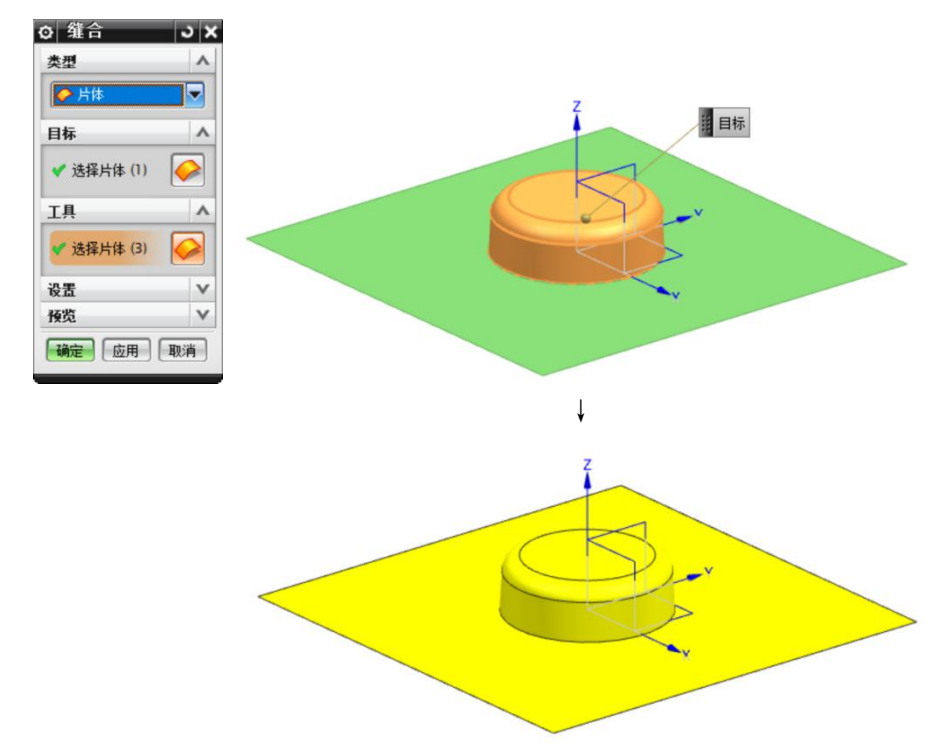

操作步骤5:从模仁中抽取上模仁,分割后得到型腔。

1)设置图层"8"为工作图层(用于放置上模仁,也就是型腔)。

- 2) 设置图层"20"为可见。(即显示模仁实体)
- 3) 点击命令"抽取几何体"(菜单→插入→关联复制→抽取几何体)。
- 4) "类型"为"体","体"选择模仁实体,点击"确定",得到上模仁。

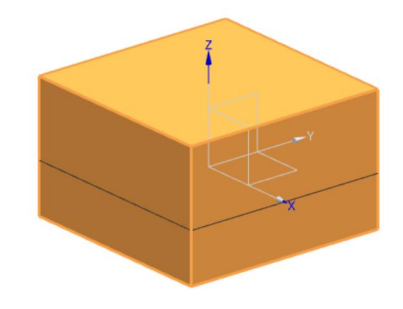

5)设置图层"20"为不可见(即隐藏模仁实体)。

6) 点击命令"修剪体"(菜单→插入→修剪→修剪体)。

7)"目标"中"选择体"为上模仁实体,"工具"中"选择面"为缝合的分型面, 控制修剪方向向下。

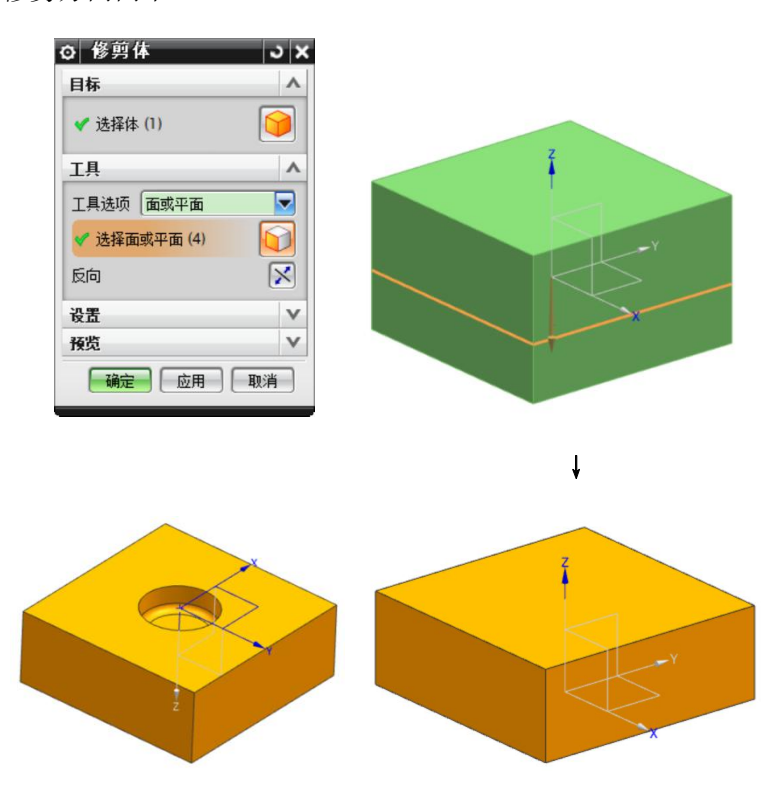

8) 设置图层"28"为不可见(即隐藏抽取的分型面与型腔面)。

<u>操作步骤7</u>:再次抽取分型面。

1) 设置图层"27"为工作图层(用于放置抽取的分型面与型芯面)。

2) 设置图层"5"、"26"可见(显示缩放体与分型面)。

3) 点击命令"抽取几何体"(菜单→插入→关联复制→抽取几何体)。

4) "类型"设置为"面","面选项"为"单个面","选择面"为分型面,"设置"中选择"关联"、"固定于当前时间戳记",点击"确定"。

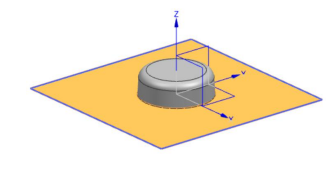

5) 在警告对话框中,点击"是"。

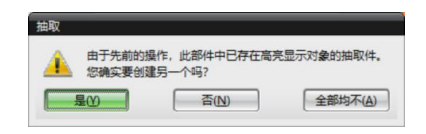

6) 设置图层"26"为不可见(即隐藏分型面)。

操作步骤8: 抽取型芯分割面,与分型面缝合。

1) 点击命令"抽取几何体"(菜单→插入→关联复制→抽取几何体)。

2) "类型"设置为"面","面选项"为"单个面","选择面"为缩放体的4个内侧表面,"设置"中选择"关联"、"固定于当前时间戳记",点击"确定"。

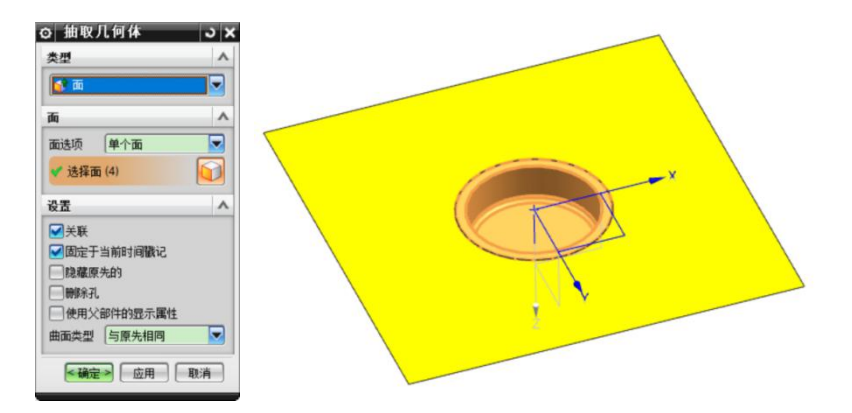

3) 设置图层"5"为不可见(即隐藏缩放体)。

4)点击命令"缝合"(菜单→插入→组合→缝合),"类型"为"片体","目标"选择分型面,"工具"选择4个抽取面,点击"确定"。

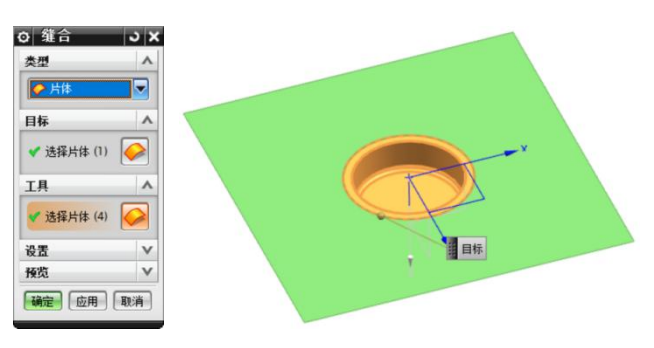

操作步骤9: 从模仁中抽取下模仁,分割后得到型芯。

- 1) 设置图层"7"为工作图层(即设置型芯所在的图层)。
- 2) 设置图层"20"为可见(即显示模仁实体)。
- 3) 点击命令"抽取几何体"(菜单→插入→关联复制→抽取几何体)。
- 4) "类型"为"体", "选择体"为模仁实体,点击"确定",得到下模仁。

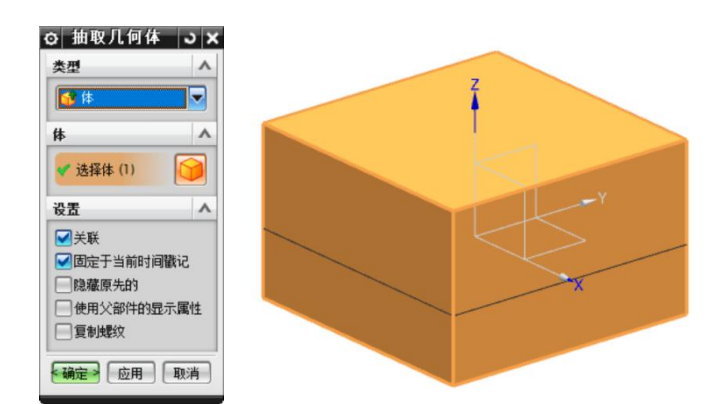

5) 设置图层"20"为不可见(即隐藏模仁实体)。

6) 点击命令"修剪体"(菜单→插入→修剪→修剪体)。

7)"目标"中"选择体"为下模仁实体,"工具"中"选择面"为缝合的分型面, 控制修剪方向向上。

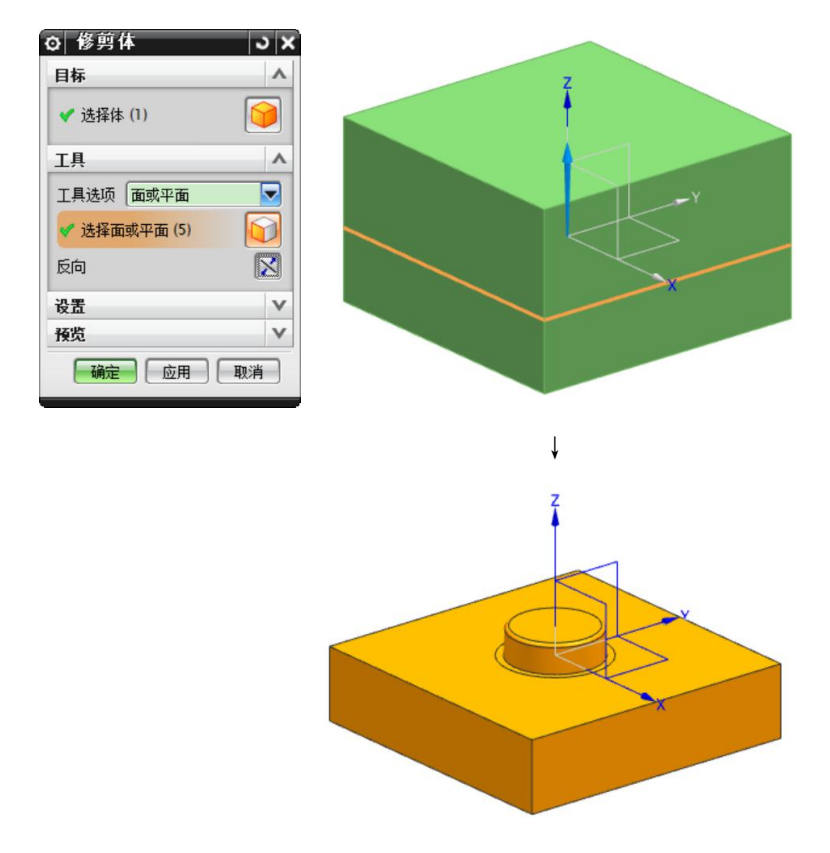

8) 设置图层"27"为不可见(即隐藏抽取的分型面与型芯面)。

### 操作步骤10: 整理分模部件。

- 1) 设置图层"7"为工作图层,保证图层"5"、"8"、"61"可见。
- 2) 点击命令"对象显示"(菜单→编辑→对象显示)。
- 3)选择上模仁(型腔)。

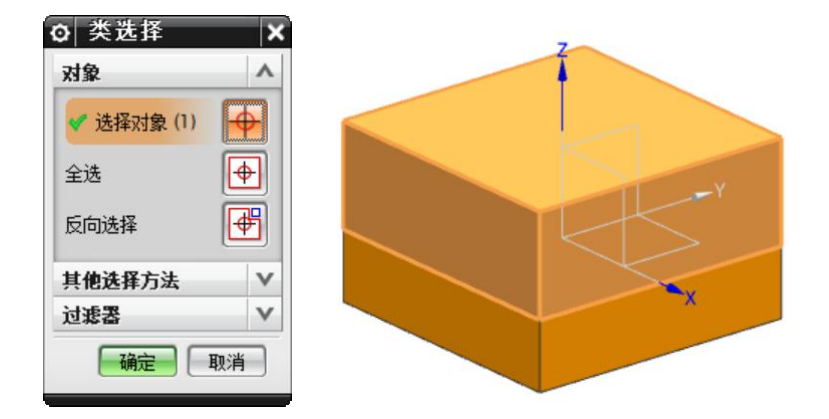

4) 点击"颜色"选项中的颜色条,选择颜色"Deep Sky",点击"确定"完成上模仁(型腔)的颜色指定,再点击"编辑对象显示"对话框上的"确定"。

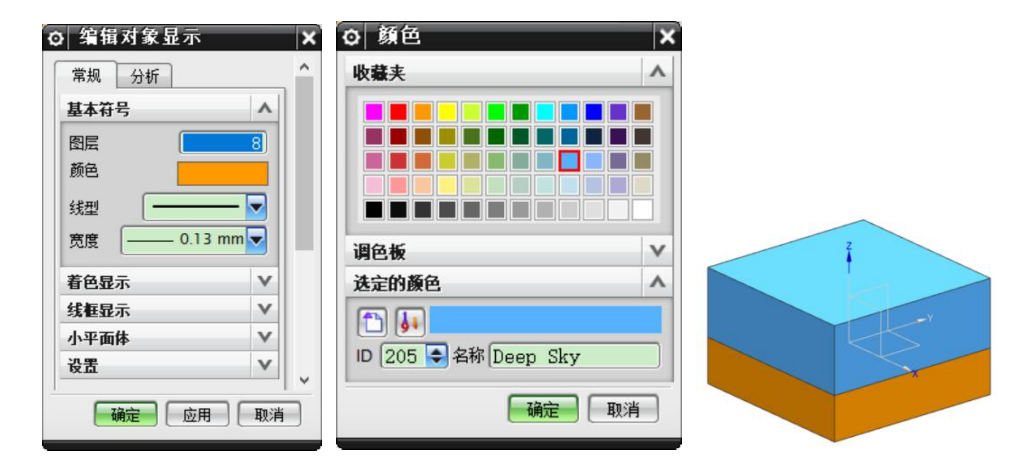

5)同理,将下模仁(型芯)颜色指定为"Green"。

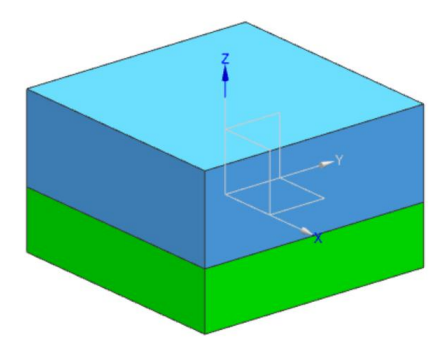

6) 点击命令"对象显示"(菜单→编辑→对象显示)。

7)选择上模仁(型腔)、下模仁(型芯),将"透明度"设置为"60"。

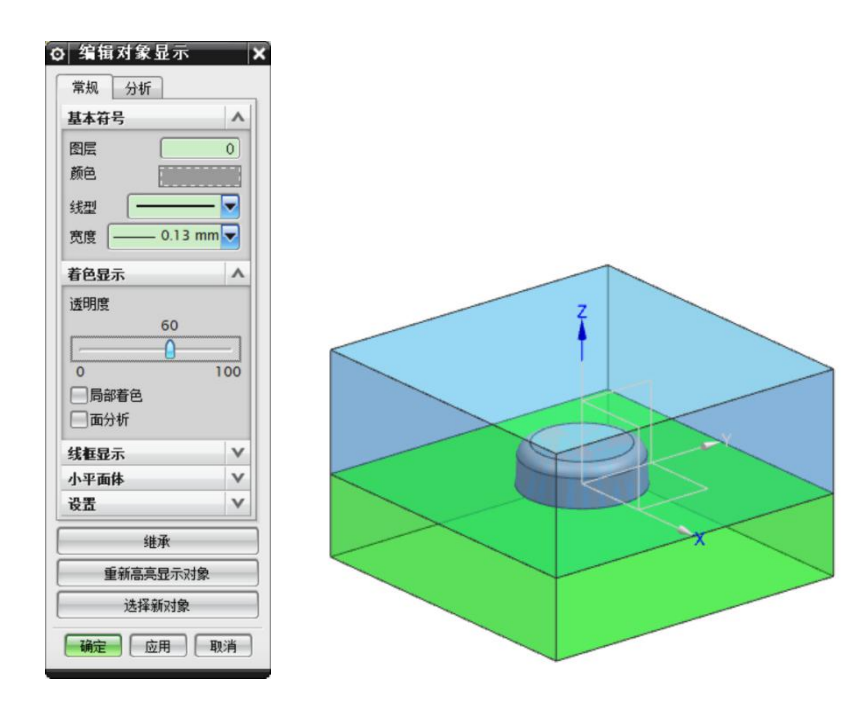

**操作步骤11**:保存分模部件,交付客户。

1) 点击命令"正三轴测图(Home)",使部件处于轴测图状态,且最大比例显示。

2) 点击命令"保存"。

### (7) 学习反馈

请您回答以下问题:

- 1)是否能说出塑件上圆角的作用? □ 是 □ 否
- 2)是否了解塑件对于壁厚的要求? □ 是 □
- 3) 是否理解了塑件的脱模斜度?
- 4) 是否能够完成产品的分模设计?
- 5) 是否按要求整理分模部件并保存?
- 二是
  二子
  二子
  二子
  二子
  二子
  二子
  二子

28

(8) 拓展任务1

1) 任务描述

塑件模型如下图所示,材料为聚丙烯(简称 PP),收缩率为 1.015。请您分 析塑件的结构工艺性,并完成塑件的分模设计。

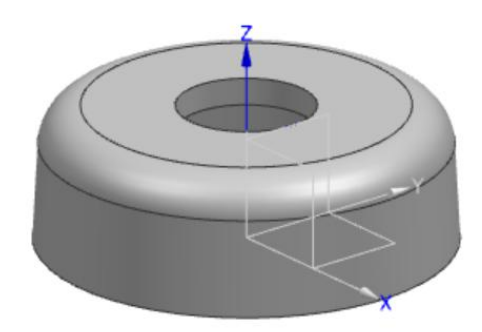

2) 工作成果

请您将分模结果展示在下方空白处。您对自己工作成果的评价是\_\_\_\_分。

## (9) 拓展任务 2

1) 任务描述

塑件模型如下图所示,材料为聚乙烯(简称 PE),收缩率为 1.025。请您分 析塑件的结构工艺性,并完成塑件的分模设计。

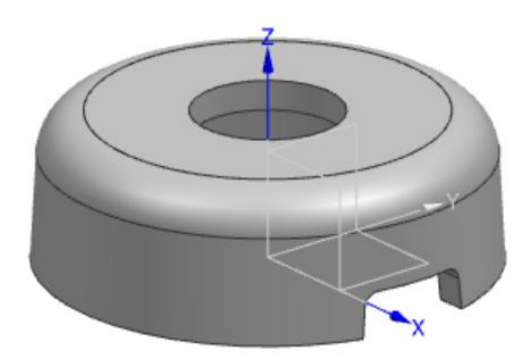

2) 工作成果

请您将分模结果展示在下方空白处。您对自己工作成果的评价是\_\_\_\_分。